### SCIE 论文(期刊论文)打印步骤

### 第一步: 打开图书馆主页 Web of Science 数据库,选择 Web of Science 核心合集; 点开其右侧 "ALL",只勾选 SCI-EXPANDED,或 SSCI 等

| 文献                                      | 选择数据库: Web of Science <b>核心合集 ~</b> 引文索引: <u>All</u> ^             |  |  |  |  |  |
|-----------------------------------------|--------------------------------------------------------------------|--|--|--|--|--|
|                                         | □ 全选                                                               |  |  |  |  |  |
| 选择数据库: <u>所有数据库</u> ^ 合集: All ~         | Science Citation Index Expanded                                    |  |  |  |  |  |
| 所有数据库                                   | CSCI-EXPANDED)1900-至今                                              |  |  |  |  |  |
| していた。<br>Web of Science 核心合集            | Social Sciences Citation Index<br>(SSCI)2000-至今                    |  |  |  |  |  |
| → 一 一 一 一 一 一 一 一 一 一 一 一 一 一 一 一 一 一 一 | Arts & Humanities Citation Index<br>(AHCI)2017-至今                  |  |  |  |  |  |
| Derwent Innovations Index Inspec®       | Conference Proceedings Citation Index – Science<br>(CPCI-S)1990-至今 |  |  |  |  |  |

第二步:找到文章,勾选并"添加到标记结果列表"(此步骤可重复操作直至文章找齐); 打开标记结果列表,选择"导出"中的"可打印的 HTML 文件",点击"自定义选择项" 右侧的"编辑",勾选字段保存;最后导出 HTML 文件并打印

| Clarivate                      |                                                                                                    | 简体中文 🖌 🏢 产品     |
|--------------------------------|----------------------------------------------------------------------------------------------------|-----------------|
| Web of Science <sup>™</sup> 检索 | 标记结果列表 历史 跟踪服务                                                                                                    | 登录 > 注册         |
|                                | 1 检索文章后添加至标记结果列表                                                                                                    |                 |
|                                | □ 0/9 添加到标记结果列表 ————————————————————————————————————                                                                                                    | < <u>1</u> /1 > |
|                                | <ul> <li>Lectrochemically Activated Surface Reconstruction of PdCu Nanotubes for Improved Ethanol Oxidation Electrocatalysis</li> <li>Eu.Q9; Li.Htl; (); <u>W.SH</u><br/>Apr 2022 (在线发表   SMALL STRUCTURES</li> </ul>                                                                                                    | 49              |
|                                | Boosting the stability of anodic electrocatalysts is of prominent importance for direct ethanol fuel cells. Precise control of the surface structure at the atomic level can effectively tune the electrocatalytic performance of materials. Here, an in situ electrochemical post-treatment technique to rebuild a highly crystalline and stable multilayered Pd-skin structure on Pd47Cu53 nanotubes (NTs) 显示更多 | 40<br>参考文献      |
|                                | → Links 出版商处的全文 ***                                                                                                    | 相关记录⑦           |
|                                |                                                                                                    |                 |

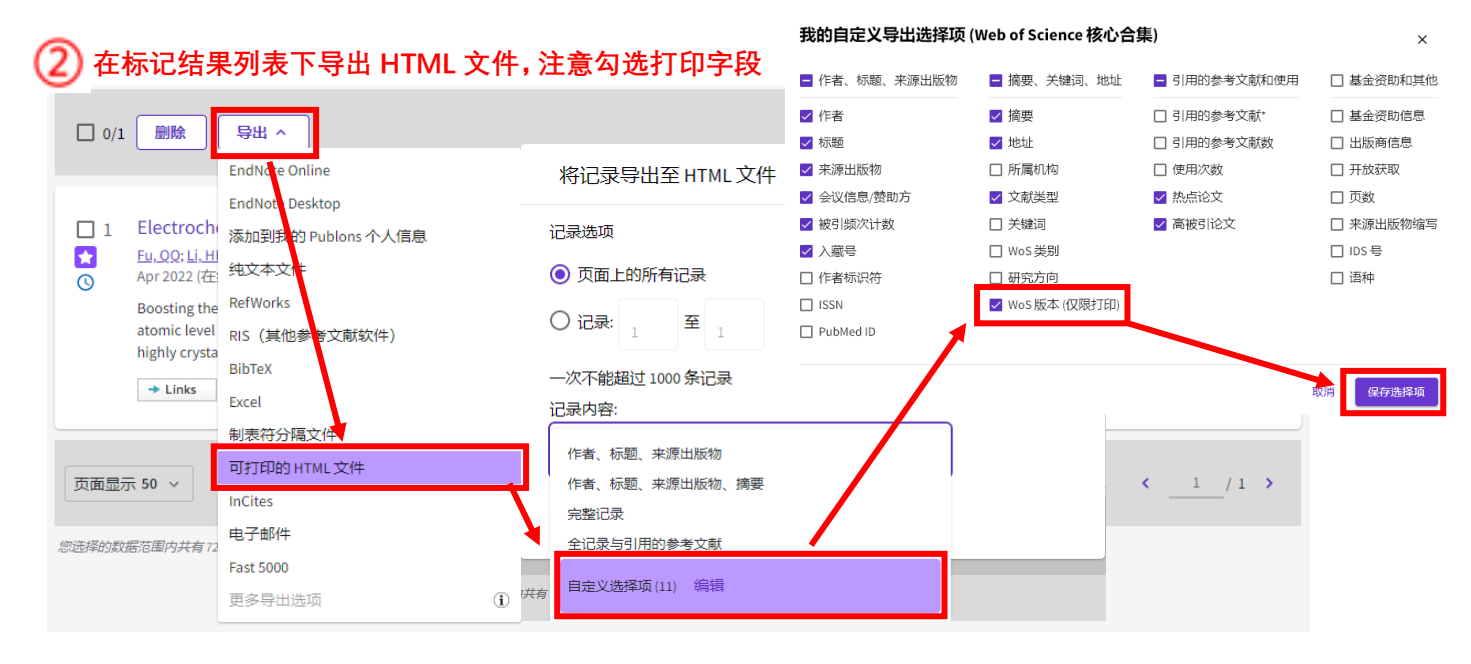

## EI 论文打印步骤

## 第一步: 打开图书馆主页 Ei Compendex 数据库

| Engine        | ering Vi  | llage      |                       |                      | Search $\checkmark$ | Search History <sup>0</sup> | Alerts    | Selected re            | ecords <sup>0</sup>  | More     | × (?) ×            | ĵ≘∨             |
|---------------|-----------|------------|-----------------------|----------------------|---------------------|-----------------------------|-----------|------------------------|----------------------|----------|--------------------|-----------------|
| Quick search: | All field | s          | ✓ for e.g.            | (artificial in       | telligence OR i     | intelligent compu           | ting) ANI | D {social me<br>Turn ( | edia}<br>on AutoSugg | gest   - | - Add search field | ्<br>Reset form |
| Databases ^   | Date ∽    | Language 🗡 | Document type $\succ$ | Sort by $\checkmark$ | Browse indexes      | s ∽ Autostemmi              | ng 🖌 🛛 🖸  | Discipline 🗡           | Treatmen             | nt Y     |                    |                 |
| 🔳 All 🔳 C     | ompendex  | Chimica    |                       |                      |                     |                             |           |                        |                      |          |                    |                 |
|               |           |            |                       |                      |                     |                             |           |                        |                      |          |                    |                 |

# 第二步:找到文章,点开题名,以相应格式下载打印

| Elsevier Engineering \                                                                                                    | /illage                                                                                                    | Search $\checkmark$ Search | Search history $\!\!\!\!\!\!\!\!\!\!\!\!\!\!\!\!\!\!\!\!\!\!\!\!\!\!\!\!\!\!\!\!\!\!\!\!$ | Alerts <sup>0</sup> So | elected records <sup>0</sup>  | More 🗸  |  |  |  |  |
|----------------------------------------------------------------------------------------------------|----------------------------------------------------------------------------------------------------|----------------------------|-------------------------------------------------------------------------------------------|------------------------|-------------------------------|---------|--|--|--|--|
| Record                                                                                                    |                                                                                                    |                            |                                                                                           |                        |                               |         |  |  |  |  |
| Record 1 from Compendex for: ((c                                                                                                    | omputer) WN TI) , 1884-2022                                                                                                    |                            |                                                                                           |                        |                               |         |  |  |  |  |
| < Back to results                                                                                                    | Full text 🖓 🖶 🛃 🛨 🚺                                                                                                    | 2                          |                                                                                           |                        |                               |         |  |  |  |  |
| Abstract                                                                                                    | <b>Computer</b> -aided measurement                                                                                                    | t modeling ana             | lysis of behavioral                                                                       | psycholog              | gy with brain- <mark>c</mark> | omputer |  |  |  |  |
| Detailed                                                                                                    | interface analysis                                                                                                    |                            |                                                                                           |                        |                               |         |  |  |  |  |
| Compendex Refs 😕                                                                                                    | Zhang, Weijie <sup>1</sup> ; Zhang, Zhichen <sup>1</sup> 🖾; Xiao, Kaitai <sup>1</sup>                                                                                                    |                            |                                                                                           |                        |                               |         |  |  |  |  |
|                                                                                                    | Source: Proceedings - International Conference on Artificial Intelligence and Smart Systems, ICAIS 2021, p 449-453, March 25, 2021, Proceedings -<br>International Conference on Artificial Intelligence and Smart Systems, ICAIS 2021; ISBN-13: 9781728195377; DOI:<br>10.1109/ICAIS50930.2021.9395764; Article number: 9395764; Conference: 2021 International Conference on Artificial Intelligence and Smart<br>Systems, ICAIS 2021, March 25, 2021 - March 27, 2021; Publisher: Institute of Electrical and Electronics Engineers Inc. |                            |                                                                                           |                        |                               |         |  |  |  |  |
|                                                                                                    | Author affiliation : <sup>1</sup> China Coal Technology and Engineering Group Shenyang Research Institute, Emergency Rescue Equipment Research Branch,<br>Fushun; 113000, China                                                                                                    |                            |                                                                                           |                        |                               |         |  |  |  |  |
| Abstract:<br>Computer-aided measurement modeling analysis of behavioral psychology with brain-computer interface analysis is conducted in this paper. The use<br>of basic self-organizing data mining methods to measure information industry can not only use mathematical modeling methods to measure the<br>information industry. This paper adopts the brain-computer interface analysis to construct the intelligent framework. Because in the TCP transmission<br>process, the transmission of the load data may be bidirectional or unidirectional. Therefore, there are cases where the client only responds to the data<br>message sent by the server. Therefore, this research work considers the communication model to construct the efficient model. The experiment is also<br>conducted to verify the model and the performed analysis is also efficient.<br>© 2021 IEEE. (22 refs) |                                                                                                    |                            |                                                                                           |                        |                               |         |  |  |  |  |
| Download reco                                                                                                    | ord(s)                                                                                                    |                            |                                                                                           |                        |                               | ×       |  |  |  |  |
| NOTE: Your selected records<br>To clear selected records:<br>- Go to the Selected record:<br>- End your session                                                                                                    | (maximum of 1000) will be kept until your session<br>s page and clear the records; OR                                                                                                    | n ends. Please register a  | and login to retain your re                                                               | cords for up to        | 7 days.                       |         |  |  |  |  |
| Location:                                                                                                    | Format:                                                                                                    |                            | Output:                                                                                   |                        |                               |         |  |  |  |  |
| My PC                                                                                                    | EndNote (RIS,                                                                                                    | , Ref. Manager)            | O Curre                                                                                   | ent page view          | 1                             |         |  |  |  |  |
| O Mendeley                                                                                                    | BibTeX                                                                                                    |                            | O Citati                                                                                  | on                     |                               |         |  |  |  |  |
| RefWorks     Google Drive                                                                                                    | Kerworks     Google Drive     CSV     Detailed record                                                                                                    |                            |                                                                                           |                        |                               |         |  |  |  |  |
|                                                                                                    | CSV<br>Excel®                                                                                                    |                            | Uetai                                                                                     |                        |                               |         |  |  |  |  |
| ✓ Your Folder(s) ● PDF ○ RTF(Word®)                                                                                                    |                                                                                                    |                            |                                                                                           |                        |                               |         |  |  |  |  |

#### File name: Engineering\_Village

Login or Create account to save to My Preferences

\_detailed\_Date/Time.pdf

2